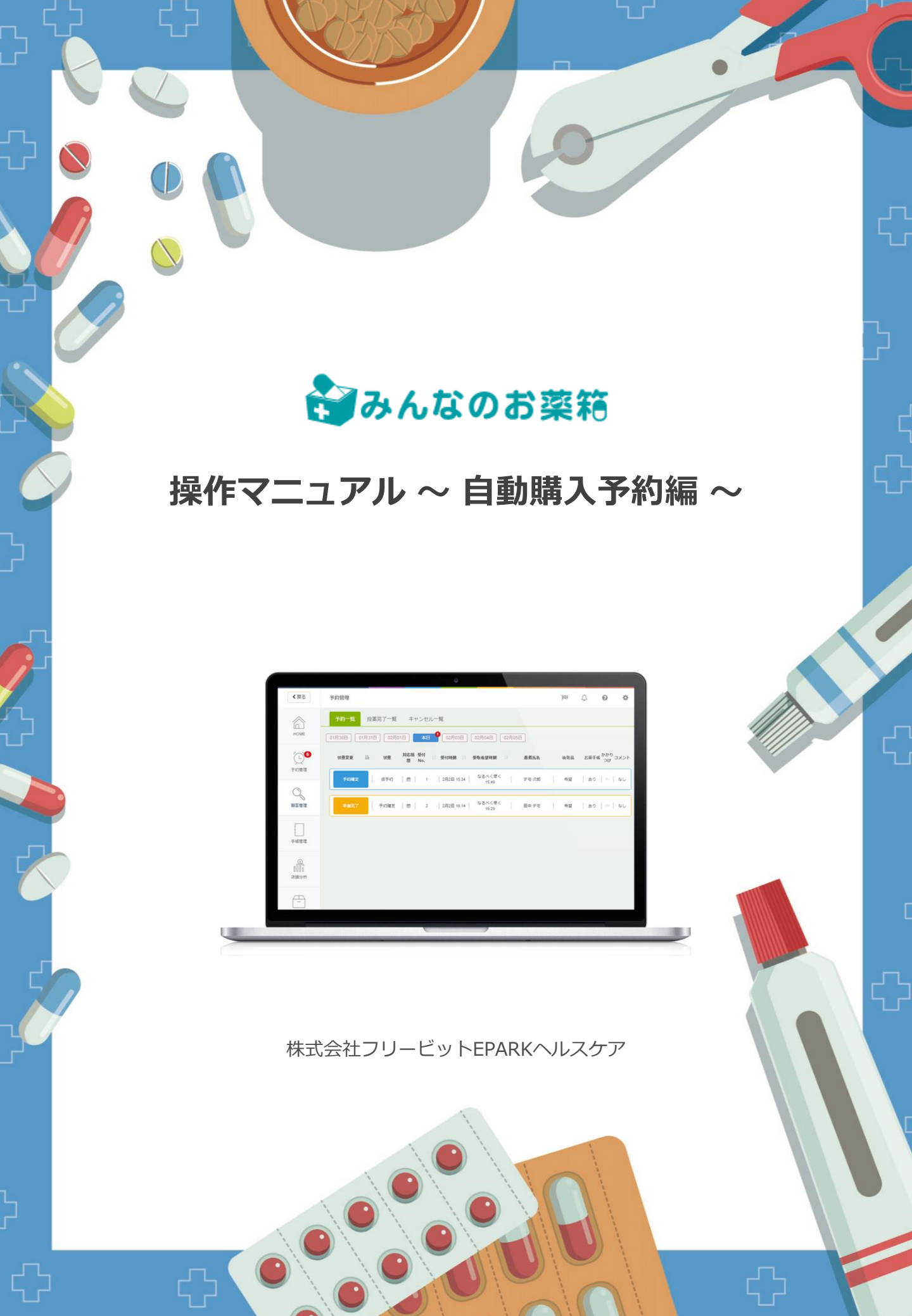

# 購入予約機能について

購入したい医薬品を事前に登録しておくことで、条件に合う欲しい医薬品が出品された場合、 システムが自動的に薬を購入します。 出品の状況を都度チェックする必要がなくなります。

毎月の予算を設定することで、その予算内で医薬品の購入がされます。

※購入手数料とは別に自動購入手数料が掛かります。(薬価の3%)

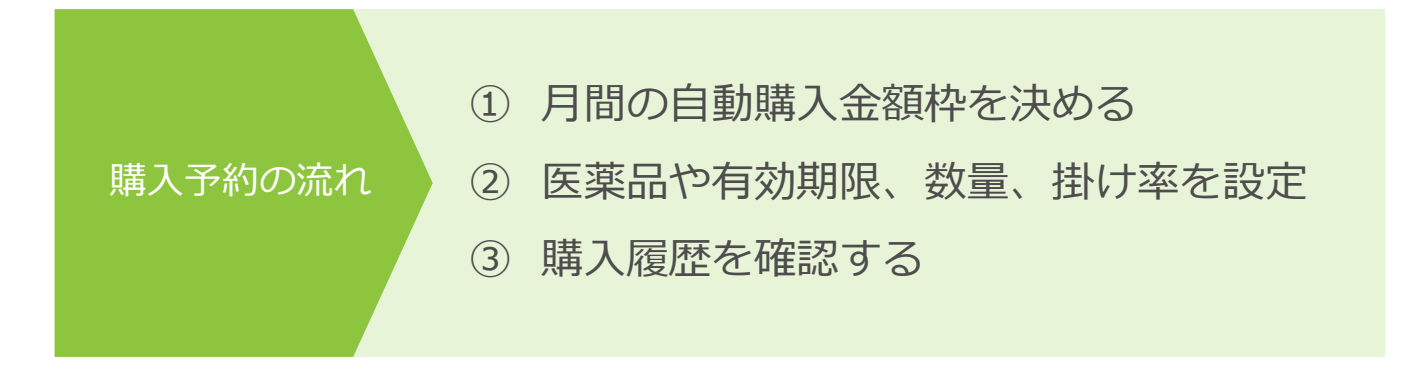

# 1 購入予約画面を表示

TOP画面の右上、「Myページ」ボタンを押し、出品メニューの「自動購入予約を設定」を 押します。

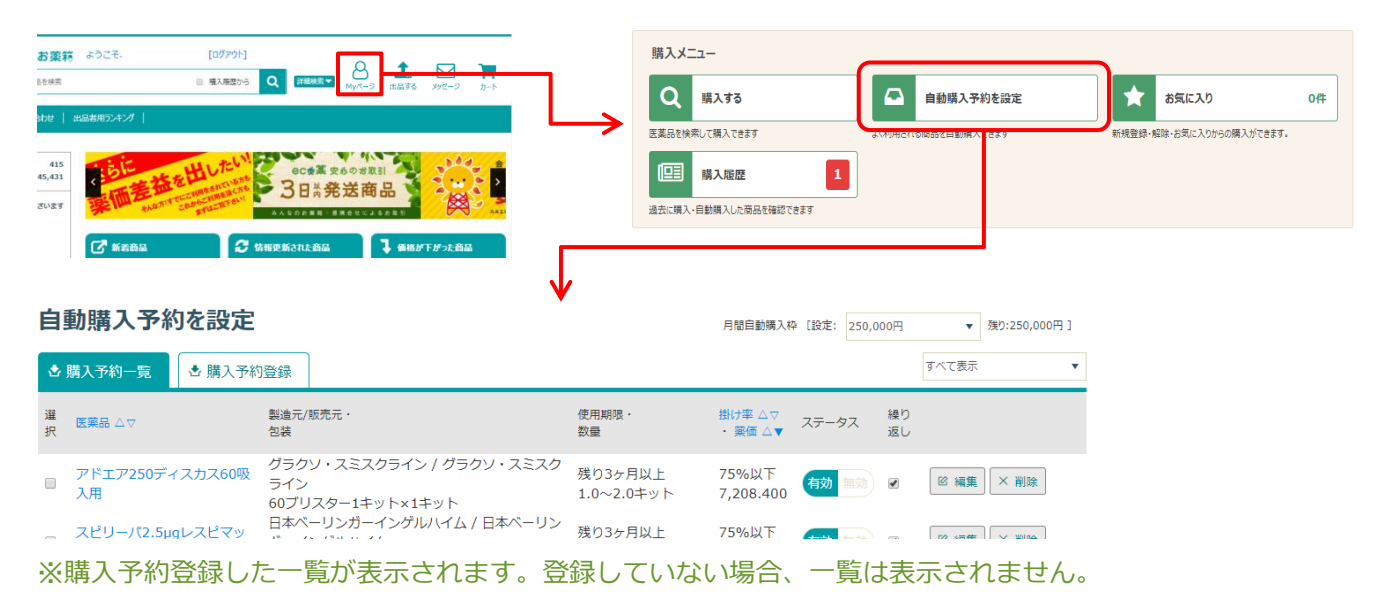

# 2 購入予約したい医薬品を検索する

(1) 「購入予約登録」タブを押し、購入予約したい医薬品の検索方法を選択します。

| 自動購入予                                | 予約を設定     |                                                         |                       | 月間自動機入碎            | 【設定: 250,00 | 20円      | ▼ 305:250,000P | 11 |    | 1     |    | 2        | 3        |
|--------------------------------------|-----------|---------------------------------------------------------|-----------------------|--------------------|-------------|----------|----------------|----|----|-------|----|----------|----------|
| ▲ 購入予約一覧                             | ● 購入予練    | 内登録                                                     |                       | -                  |             | 4        | べて表示           | •  | 腊フ | 目カタログ | から | ▲購入履歴から  | ❸お気に入りから |
| 選 医素品 △▽<br>択                        |           | 製造元/版売元 ·<br>包装                                         | 使用期限。<br>数量           | 約字 △▽<br>葉価 △▼     | ステータス       | 繰り<br>返し |                |    |    |       | _  | EXT THE  | _        |
| <ul> <li>アドエア250<br/>入用</li> </ul>   | )ディスカス60吸 | グラクソ・スミスクライン / グラクソ・スミスク<br>ライン<br>60プリスター1キット×1キット     | 残り3ヶ月以上<br>1.0~2.0キット | 5%以下<br>,208.400   | 和20 103     | » [      | B 編集 × 削除      |    | ≛購 | 入予約一覧 | i  | 🕹 購入予約登録 | 录        |
| 回 スピリーパ2.<br>ト60吸入                   | .5µgレスピマッ | 日本ペーリンガーイングルハイム / 日本ペーリン<br>ガーイングルハイム<br>150µg1キット×1キット | 残り3ヶ月以上<br>1.0~2.0キット | 75%以下<br>6,879.100 | 朝論書語        | × [      | 18 編集 × 削除     |    |    |       |    |          |          |
| <ul> <li>シムビコート<br/>-60吸入</li> </ul> | タービュヘイラ   | アストラゼネカ / アステラス製薬<br>60吸入1キット×10キット                     | 残り3ヶ月以上<br>1.0~3.0キット | 75%以下<br>5,877.700 | 1100 mad    | 8 [      | 18 編集   × 預除   |    | 選択 | 医薬    |    | 7        | 製造元/販売元・ |
| 目 ポノテオ鍵50                            | Omg       | アステラス製業 / アステラス製業<br>PTP 50mg/錠×3錠                      | 残り1ヶ月以上<br>1.0~3.0錠   | 75%以下<br>3,476.900 | 有効制助        | 8 [      | E 編集 × 削除      |    |    |       |    |          | 包装       |

|   | 検索方法の種類 | 説明                    |
|---|---------|-----------------------|
| 1 | カタログから  | 医薬品カタログから検索します。       |
| 2 | 購入履歴から  | 過去の購入履歴から検索します。       |
| 3 | お気に入りから | お気に入り登録している医薬品から検索します |

(2) 購入予約したい医薬品が見つかったら、該当の医薬品を選択し「登録する」を押します。

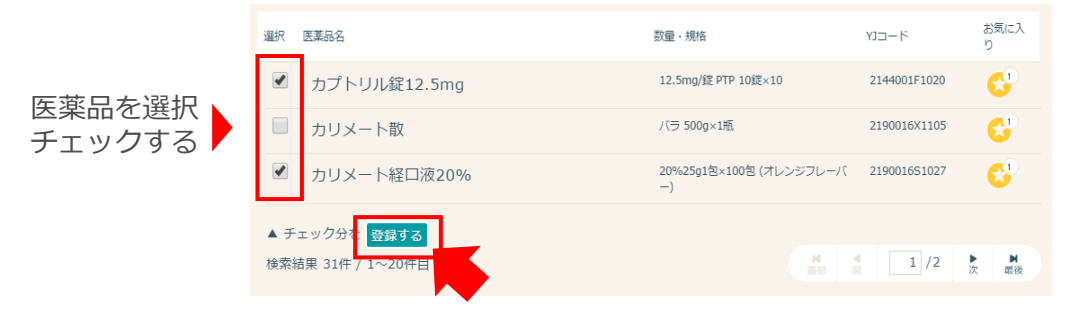

# 3 購入予約登録設定

#### (1) 購入予約の条件をここで設定します。

HOME > マイページトップ > 購入予約リクエスト登録

## 購入予約リクエスト登録

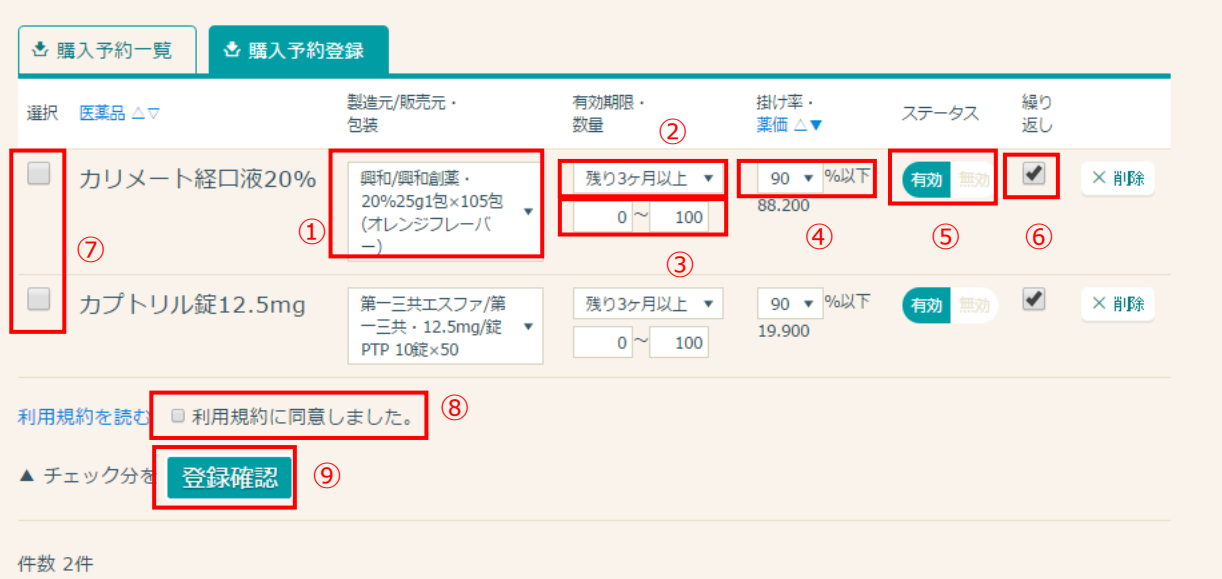

| 入力事項 |                                |   |                                    |  |  |  |  |
|------|--------------------------------|---|------------------------------------|--|--|--|--|
| 1    | 製造元/販売元、包装を選んでください             | 6 | 条件にあった該当医薬品が複数ある場合、繰り返し<br>て購入します。 |  |  |  |  |
| 2    | 有効期限が残り「何か月以上」を選んでください         | 7 | 「選択」でチェックしたものを、一括で変更します。           |  |  |  |  |
| 3    | 数量の幅を入力してください。                 | 8 | 同意チェック                             |  |  |  |  |
| 4    | 販売掛け率が何%以下であれば<br>良いかを選んでください。 | 9 | 「登録確認」を押します                        |  |  |  |  |
| 5    | ステータス                          |   |                                    |  |  |  |  |

## (2) 「上記内容で登録する」を押し、登録完了です。

| 購入予約リクエスト登録確認                                                                                                |                                                                                                    |                                                                                                    |                                                                                                    |                                                                                                    |  |  |
|----------------------------------------------------------------------------------------------------|----------------------------------------------------------------------------------------------------|----------------------------------------------------------------------------------------------------|----------------------------------------------------------------------------------------------------|----------------------------------------------------------------------------------------------------|--|--|
| <ul> <li>この画面は登録内容確認画面です。また購入予約リウエストの登録は完了していません。</li> <li>登録を完了するには右下の「上記内容で登録する」ボタンをクリックしてください。</li> </ul> |                                                                                                    |                                                                                                    |                                                                                                    |                                                                                                    |  |  |
| 約登録                                                                                                    |                                                                                                    |                                                                                                    |                                                                                                    |                                                                                                    |  |  |
| 割造元/販売元・<br>包装                                                                                               | 使用期限·<br>数量                                                                                                    | 掛け率・<br>薬価                                                                                                    | ステータス                                                                                                    | 繰り<br>返し                                                                                                    |  |  |
| ファイザー/参天製薬・250mg/錠 PTP 10錠×10                                                                                | 残り3ヶ月以上<br>0.0~100.0錠                                                                                                    | 90%以下<br>36.100                                                                                                    | 有効                                                                                                    | 有効                                                                                                    |  |  |
|                                                                                                    |                                                                                                    | ,                                                                                                    | 記内容で登録す                                                                                                    | a 🕽                                                                                                    |  |  |
|                                                                                                    |                                                                                                    |                                                                                                    |                                                                                                    |                                                                                                    |  |  |
|                                                                                                    | 2057年1日記<br>(す.また用人予約リシエストの登録は充了していません。<br>20内容で登録するJボタンをかりかしてください。<br>約登録<br>製造元/版売元・<br>包装<br>ファイザー/参天製薬・250mg/錠 PTP 10錠×10 | 試験入予約リウエストの登録は売了していません。           20克客で登録するJボタンをクリックして(ださい)。           約容録           製造元/販売元・<br>包装         使用期限・<br>数量           ファイザー/参天製薬・250mg/錠 PTP 10錠×10         残り3ヶ月以上<br>0.0~100.0錠 | X157、15/環人予約リシコストの登録は完了していません。         20内容で登録するJボタンをかい少して(ださい)。         約0分録         製造元/版売元・<br>包装       使用期限・<br>数量       掛け事・<br>素価         ファイザー/参天製薬・250mg/錠 PTP 10錠×10       残り3ヶ月以上<br>0.0~100.0錠       90%以下<br>36.100 | X2057(住記)         X35, 計場入予約リウエストの登録は売了していません。         X36音で登録するJボタシをクリックして代さい。         約合録         製造売/販売元・<br>包装       使用期限・<br>数量       掛け率・<br>素価       ステータス         ファイザー/参天製菜・250mg/錠 PTP 10錠×10       残り3ヶ月以上<br>0.0~100.0錠       90%以下<br>36.100       有効         上記内容で登録す |  |  |

※完了後、P.7のリクエスト一覧に移動します。購入予約の条件をここで設定します。

## 購入予約に登録した医薬品を確認する

TOP画面の右上、「Myページ」ボタンを押し、出品メニューの「自動購入予約を設定」を 押します。

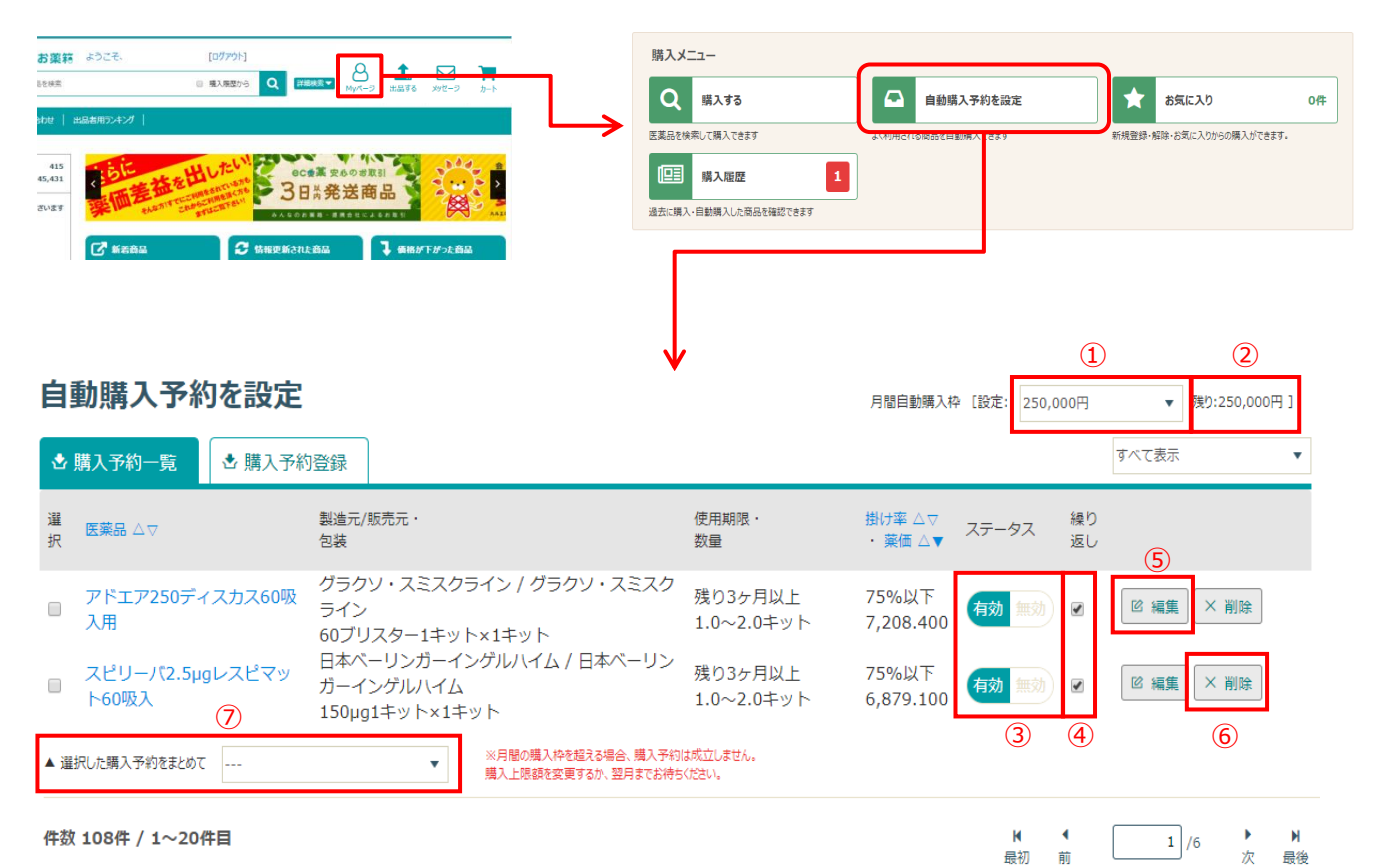

|        | 項目の説明                                             |   |                          |  |  |  |  |
|--------|---------------------------------------------------|---|--------------------------|--|--|--|--|
| 1      | 月間の自動購入枠、上限金額を選択                                  | 5 | 編集                       |  |  |  |  |
| 2      | 今月の残り自動購入枠金額                                      | 6 | 削除                       |  |  |  |  |
| 3      | ステータス 「有効」「無効」<br>③にチェックが入ってないと、購入後「無効」にな<br>ります。 | 7 | 「選択」でチェックしたものを、一括で変更します。 |  |  |  |  |
| ④<br>※ | 条件にあった該当医薬品が複数ある場合、繰り返し<br>て購入します。                |   |                          |  |  |  |  |

※繰り返しにチェックを入れると、条件にあった商品を繰り返し購入しますので、ご注意ください。